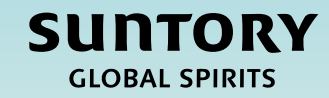

# Guide de référence rapide (QRG)

# Retenue à la source EMEA

Méthodes de travail des fournisseurs

Ce document est traduit automatiquement

#### Contenu

Mise en place initiale des retenues à la source

Traitement des factures à l'aide des retenues à la source

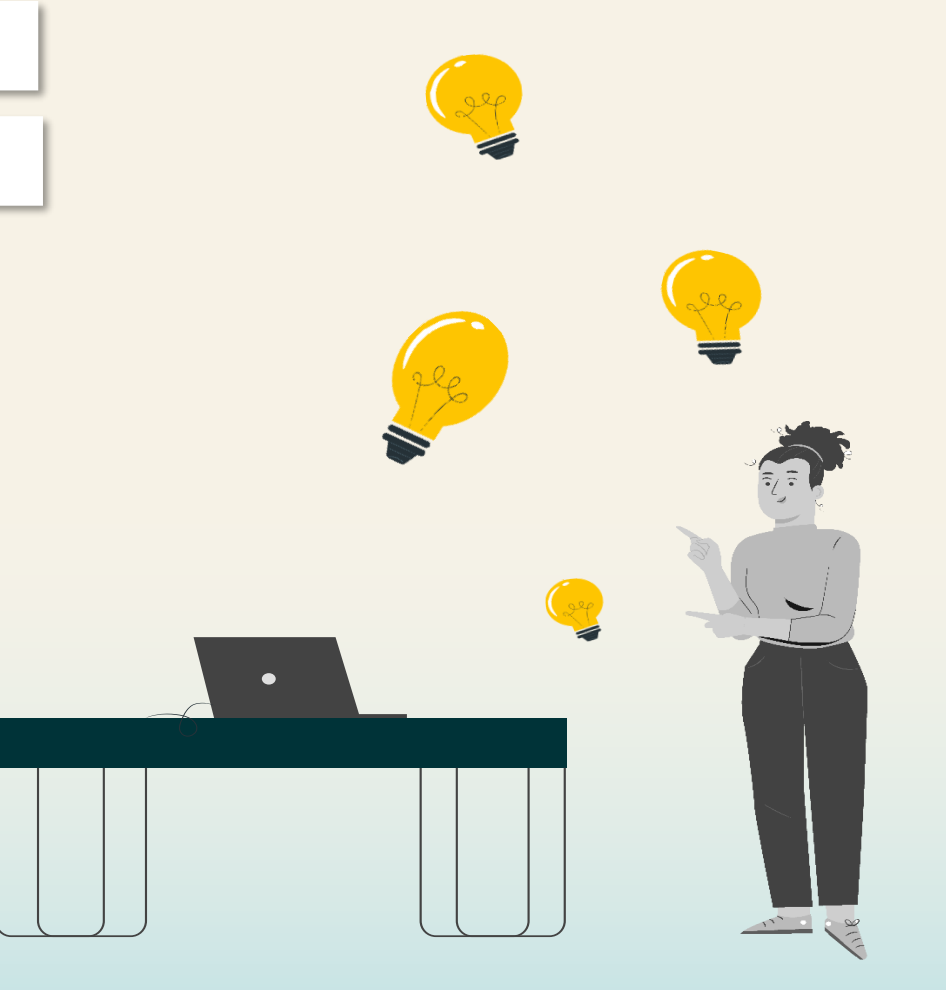

## Mise en place initiale des retenues à la source

La configuration des informations de retenue à la source est une tâche unique de la configuration initiale du compte Ariba Business Network.

### Facturation fournisseur – Mise en place de la retenue à la source : Localisez le bon de commande

Les étapes suivantes fournissent des instructions sur la façon de **configurer les retenues à la source dans le SAP Business Network** pour Suntory Global Spirits.

- 1. Accédez au SAP Supplier Business Network et connectez-vous à votre compte
- 2. Cliquez sur 'Commandes'
- 3. Sélectionnez une commande chez Suntory Global Spirits

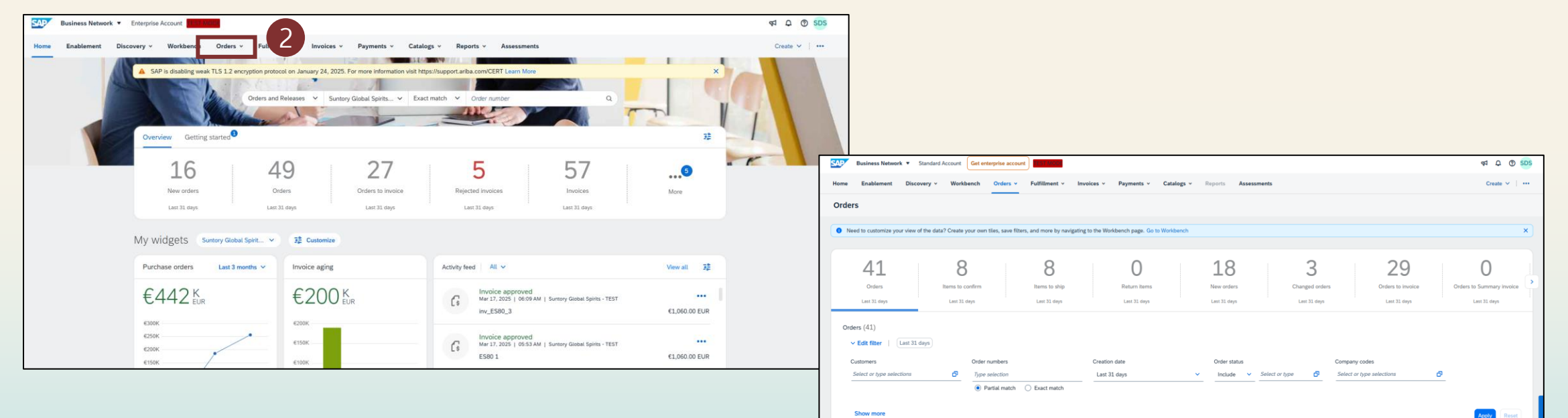

Amount Involced

Actions

Amount Date J

Mar 10, 2025

€50000 EUR

Suntory Global Spirits - TEST

Order Statu

### Facturation fournisseur – Mise en place de la retenue à la source : Configurer la retenue à la source

- 4. Sélectionnez « **Créer une facture** » (facture standard) pour accéder à l'écran de création de facture, où vous pouvez configurer les retenues à la source
- 5. Faites défiler jusqu'à la section Taxes et sélectionnez le menu déroulant dans « Catégorie »
- 6. Sélectionnez « Configurer le menu des taxes ».

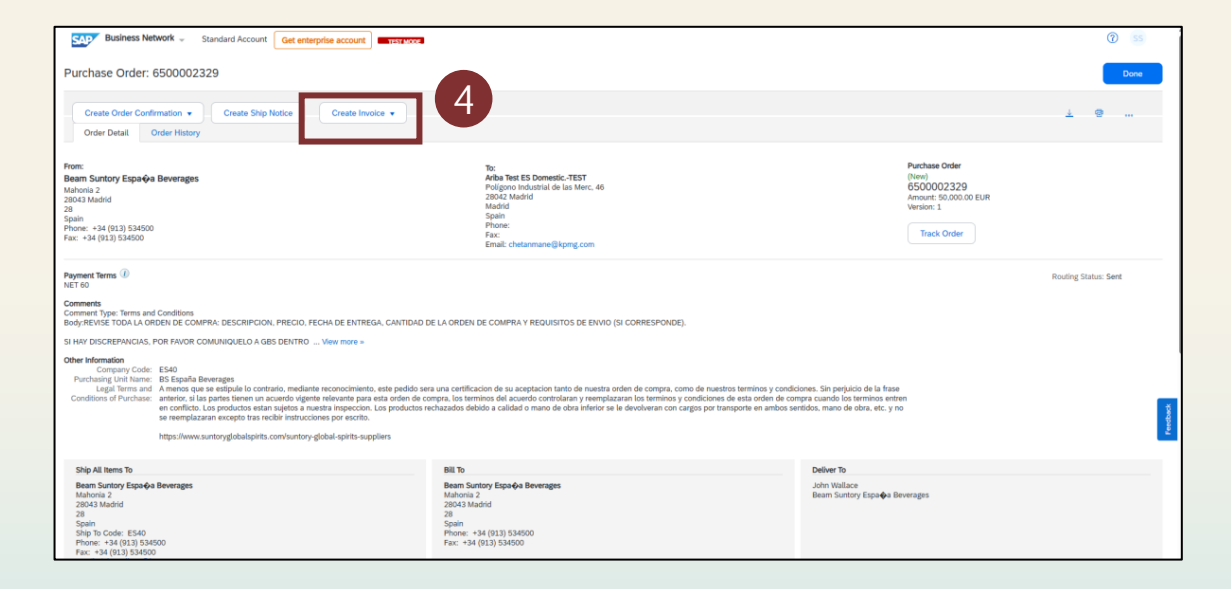

| Business Network - Enterprise Account              |                                                 |                                              |               |                           |
|----------------------------------------------------|-------------------------------------------------|----------------------------------------------|---------------|---------------------------|
| Create Invoice                                     |                                                 |                                              |               | Update Save               |
|                                                    |                                                 |                                              |               |                           |
|                                                    |                                                 |                                              |               |                           |
| Invoice Header                                     |                                                 |                                              |               | * Indicates required fiel |
| Summary                                            |                                                 |                                              |               |                           |
| Purchase Order: 6500002392                         |                                                 | Subtotal: 7                                  | ,000.00 EUR   |                           |
| Invoice #:*                                        |                                                 | Total Tax: -1<br>Total Amount without Tax: 7 | ,050.00 EUR   |                           |
| Invoice Date:* 17 Mar 2025                         |                                                 | Amount Loop. 3                               | ,500.00 EOR   |                           |
| Service Description:                               |                                                 |                                              |               |                           |
| Remit To: Ariba Test ES DomesticTEST               |                                                 |                                              |               |                           |
| Madrid<br>Madrid                                   |                                                 |                                              |               |                           |
| Spain<br>Bill To: Beam Suntory Distribution, S.L.  | Taxes                                           |                                              |               |                           |
| Madrid                                             | -15% RF / Withholding Tax Professional services |                                              |               |                           |
| Spain                                              | Standard Tax Selections                         |                                              |               |                           |
|                                                    | Sales                                           |                                              |               |                           |
| 5                                                  | VAT                                             |                                              |               |                           |
| Header level tax () Line level tax ()              | GST                                             |                                              |               |                           |
| Category:* -15% RF / Withholding Tax Professional  | HST                                             | Taxable Amount:                              | 7,000.00 EUR  |                           |
|                                                    | PST                                             | Tax Rate Type:                               |               |                           |
| Location:                                          | QST C                                           | Rate(06)-                                    | -15           |                           |
| Description: Withholding Tax Professional services | Withholding Tax                                 | Tate(70).                                    | -1-7          |                           |
| Regime:                                            | Other Tax                                       | Tax Amount:                                  | -1.050.00 EUR |                           |
|                                                    | Configure Tax Menu                              |                                              |               |                           |

**Remarque :** La retenue à la source ne peut être saisie qu'au niveau de l'en-tête. La retenue à la source au niveau de la ligne ne sera pas acceptée.

### Facturation fournisseur – Mise en place de la retenue à la source : Enregistrer la configuration de la retenue à la source

- 7. Sélectionnez « Créer ».
- 8. Choisissez ensuite la catégorie « Autre » et remplissez les détails de la retenue à la source sur la base des informations fournies par votre contact principal en matière d'approvisionnement avec Suntory Global Spirits
- 9. Cliquez sur « OK » pour enregistrer la configuration de la retenue à la source
- 10. Cliquez sur « **Quitter** » et sur « **Supprimer** » la facture que vous avez créée, car ces étapes n'étaient liées qu'à la configuration de la retenue à la source et non à la création de la facture

| Business Network - Enterprise Account |                  |                                  |                                       |        |                                       |    |
|---------------------------------------|------------------|----------------------------------|---------------------------------------|--------|---------------------------------------|----|
| Configure Tax                         |                  |                                  |                                       | ок     |                                       |    |
| * Tax Category                        |                  | * Rate                           | Tax Description                       |        |                                       |    |
| Other V RF                            |                  | -15 %                            | Withholding Tax Professional services |        |                                       |    |
| L Delete   Create 7                   |                  |                                  |                                       |        |                                       |    |
|                                       | Business Network | Enterprise Account     TEST MODE |                                       |        |                                       |    |
|                                       | Configure Tax    |                                  |                                       |        |                                       | ок |
|                                       | * Tax Category   |                                  |                                       | * Rate | Tax Description                       |    |
|                                       | O Other          | ∨ RF                             |                                       | -15 %  | Withholding Tax Professional services |    |
|                                       | Other            | ~                                |                                       | %      |                                       |    |
|                                       | L Delete         | Create                           |                                       |        |                                       |    |
|                                       |                  |                                  |                                       |        |                                       | 9  |

### Traitement des factures avec retenues à la source

### Facturation fournisseur – Création de facture de retenue à la source : Création d'une facture à partir d'un bon de commande

Les étapes suivantes fourniront des instructions sur la façon de **soumettre une facture avec des retenues** d'impôt à Suntory Global Spirits.

- 1. Accédez au bon de commande pour lequel vous souhaitez créer une facture
- 2. Sélectionnez 'Créer une facture' (facture standard)
- 3. Entrez votre numéro de facture fournisseur et la date de la facture

| Business Network - Standard Account Get enterprise account                                                                                                    |                                                                                                    |                                                                                                    | 0 3                                                                                                    |        |
|----------------------------------------------------------------------------------------------------|----------------------------------------------------------------------------------------------------|----------------------------------------------------------------------------------------------------|----------------------------------------------------------------------------------------------------|--------|
| Purchase Order: 6500002329                                                                                                    |                                                                                                    |                                                                                                    | Done                                                                                                    |        |
| Create Order Confirmation • Create Skip Notice Create Invoice • Create Invoice • Create Invoice •                                                                                                    |                                                                                                    |                                                                                                    |                                                                                                    |        |
| Pron:<br>Beam Suntory Espa-Q-a Beverages<br>Multonia 2<br>2005 Multonid<br>28<br>Spain<br>Prone: -94 (02.1) 534500<br>Fac: -94 (01.1) 534500                                                                                                    | To:<br>Adba Test ES Domesic-TEST<br>Poligiono Industrial de las Marc. 46<br>28042 Madrid<br>Spain<br>Spain<br>Fac:<br>Email: chetamane@kpmg.com                                                                                                    | Purchase Order<br>(New)<br>65000002329<br>Amount: 50,0000 EUR<br>Version: 1<br>Track Order          |                                                                                                    |        |
| Payment Remis (i)<br>INE 160<br>Comments<br>Comments Type: Terms and Conditions<br>Body/REVISI CIDOL IA ORIGEN DE COMPRA. DESCRIPCION, PRECID, FECHA DE ENTREGA, CANTIDAD DI<br>SI NAV DISCRETAVACIAS, POR MANOR COMUNIQUELO A GAS DENTRO — Verei more =<br>Other information<br>Contemport Code: ESIO<br>Contemport Code: ESIO<br>Esio Esio Esio Esio Esio Esio Esio Esio | DE LA ORDEN DE COMPRA Y REQUISITOS DE ENVIO (SI CORRESPONDE).<br>La una certificación de su aceptación tanto de nuesta orden de compra, como de nuestros terminos y condidi-<br>mpra, los turmos del acuedo controlaran y reemplazaran los terminos y condiciones de esta orden de com<br>cubazados debido a calidad o mano de oba inferior se la devolveran con cargos por transporte en ambos se | iones. Sin pelyikio de la frase<br>gra cuando los terminos antenn<br>ridóo, mano de obra, etc. y no | Redrig Statu: Set  Redrig Statu: Set  Redrig Statu: | Update |
| Shp Al term To Shp Al term To Extra Size Size Size Size Size Size Size Size                                                                                                    | Bill To<br>Motion Capaçãa Beverages<br>20043 Madeid<br>28<br>Spain<br>Phone: -14 (131) 534500<br>Phone: -14 (131) 534500                                                                                                    | Deber To<br>John Wallace<br>Been Suntary Espo <b>ộ</b> a Beverages                                  | Summary Purchase Order: 6500002392 Invoice #:* Invoice #:* Invoice Date:* I7 Mar 2025 Invoice Date:* Invoice Date:* Invoice Da |        |
|                                                                                                    |                                                                                                    |                                                                                                    | Service Description:<br>Remit To: Anba Test ES DomesticTEST<br>Madrid<br>Madrid<br>Spain<br>Bill To: Beam Suntary Distribution, S.L.<br>Madrid<br>Spain                                                                                                    |        |

### Facturation fournisseur – Création de facture de retenue à la source : Ajouter la TVA standard à la facture

- 4. Faites défiler jusqu'à la section Taxe et dans « **Catégorie** », utilisez le menu déroulant pour sélectionner « **TVA** » et entrez le pourcentage approprié de TVA (cela peut être 0 %)
- 5. Ensuite, faites défiler vers le bas de la section Taxe et sélectionnez « Ajouter à l'en-tête »

| V Ø SAP Business Network Supplier X Ø New Tab X +                                                                                                    |                                                                                                    |    |
|----------------------------------------------------------------------------------------------------|----------------------------------------------------------------------------------------------------|----|
|                                                                                                    |                                                                                                    |    |
| 🔢 🕜 New Tab 🔥 Fieldglass: Escalatio. 🖻 Ariba Spend Manag. 🖶 Ariba Spend Manag. 🛫 Ariba Spend Manag. 🛫 Ariba Spend Manag. 🧄 SAP Fieldglass: Logi. 😅 Ariba Spend Manag.                                                                                                    |                                                                                                    |    |
| Business Network - Enterprise Account TEST MODE                                                                                                    |                                                                                                    |    |
| Create Invoice                                                                                                    | Update Save Exit                                                                                                    |    |
| ▼ Invoice Header                                                                                                    | * indicates required field Add                                                                                                    |    |
| Summary         Subtool:         7,000.00 EUR           Purchase Order:         6500002392         Subtool:         7,000.00 EUR           Involce 8:*         Total Amount Harbourd Tax:         0.00 EUR           Involce Date:*         Total Amount Harbourd Tax:         0.00 EUR           Involce Date:*         Amount Due:         7,000.00 EUR                                                                                                    |                                                                                                    |    |
| Service Description:                                                                                                    | Additional Fields                                                                                                    |    |
| Remit To: Arba Test ES Domesic-TEST                                                                                                    | Supplier Account ID #: Service Start Date:                                                                                                    |    |
| Medid<br>Medid                                                                                                    | Customer Reference: Service End Date:                                                                                                    |    |
| Bill To: Symm Suntary Distribution, S.L.                                                                                                    | Supplier Reference:                                                                                                    |    |
| Madrid                                                                                                    | Payment Note:                                                                                                    |    |
| Spain                                                                                                    | Address 2 V Choose Address Beam Suntory Distribution, S.L                                                                                                    | Ve |
| Tax ()                                                                                                    | Supplier: Address 2 Customer: Beam Suntary Distribution, S.L.                                                                                                    |    |
| Header level tax ①     Line level tax ①                                                                                                    | Madeid Madrid Madrid                                                                                                    |    |
|                                                                                                    | Spain Spain                                                                                                    |    |
| statute and the second second se | Bill From: Arba Test ES Domestic-7EST                                                                                                    | Ve |
| Location:                                                                                                    | Maddd                                                                                                    |    |
| Description                                                                                                    | Spain                                                                                                    |    |
| Regime:                                                                                                    | Tax paid through a Tax Representative                                                                                                    |    |
|                                                                                                    | Supplier VAT Customer VAT                                                                                                    |    |
|                                                                                                    | Supplier VAT/Tax ID: 123456789 Clustomer VAT/Tax ID:*                                                                                                    |    |
|                                                                                                    | People Secure 14                                                                                                    |    |
|                                                                                                    | Subport colorities:<br>Regard fold Regard fold Regard fo |    |
|                                                                                                    | Supplier Commercial Credentials                                                                                                    |    |
|                                                                                                    | Add to Header                                                                                                    |    |
|                                                                                                    |                                                                                                    |    |

### Facturation fournisseur – Création de facture de retenue à la source : Ajouter la ligne Retenue à la source à la facture

- 6. Sélectionnez ensuite « Taxe » pour ajouter une ligne de taxe supplémentaire à l'en-tête de la facture
- 7. Cela créera une deuxième section pour l'impôt afin d'ajouter les détails de la retenue à la source

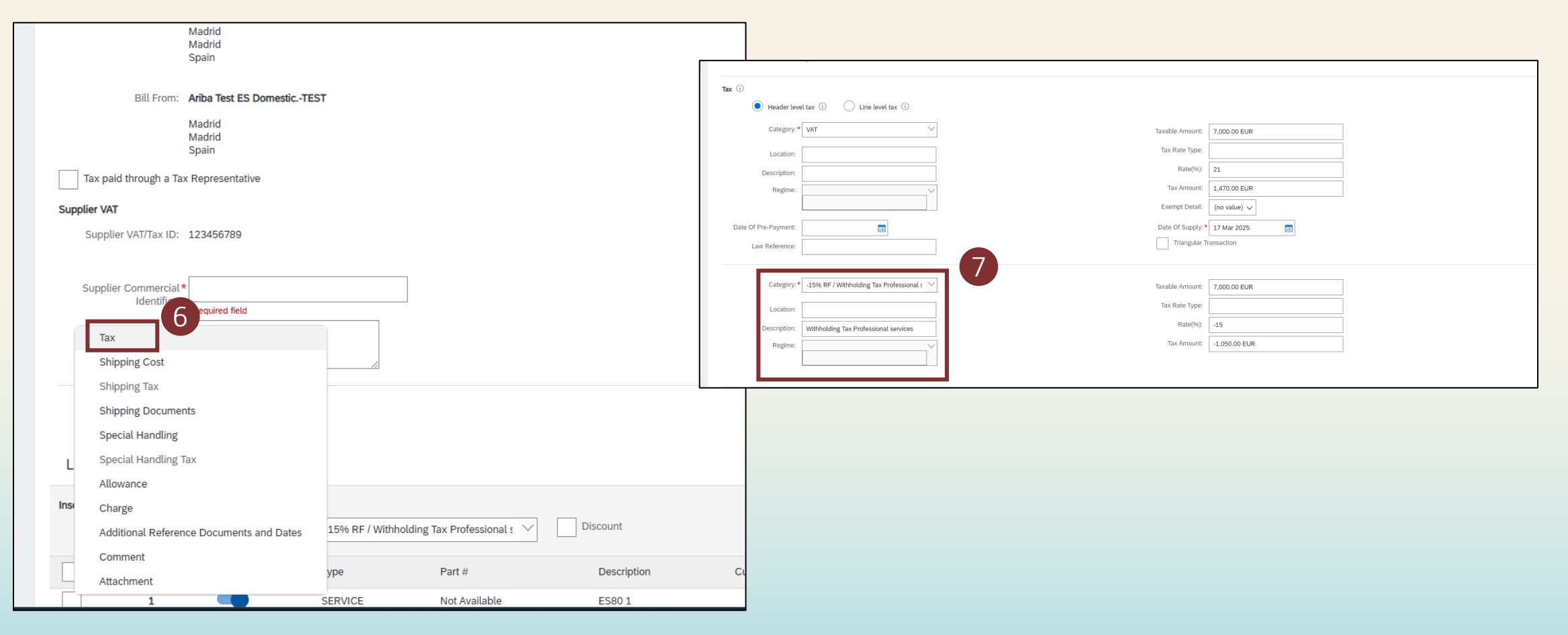

### Facturation fournisseur – Création de facture de retenue à la source : Ajouter les détails de la retenue à la source

- 8. Ensuite, dans la liste déroulante « **Catégorie** », sélectionnez la retenue à la source correcte parmi les options que vous avez précédemment configurées
- 9. Vérifier que le pourcentage d'impôt pour la retenue à la source est correct

| Tax (i)              |                                       |                                                 |                  |               |   |
|----------------------|---------------------------------------|-------------------------------------------------|------------------|---------------|---|
| Header level         | el tax (i) 🛛 Line level tax (i)       |                                                 |                  |               |   |
| Category: *          | VAT                                   | $\checkmark$                                    | Taxable Amount:  | 7,000.00 EUR  |   |
| Location:            |                                       |                                                 | Tax Rate Type:   |               |   |
| Description:         |                                       |                                                 | Rate(%):         | 21            |   |
| Regime:              |                                       | ~                                               | Tax Amount:      | 1,470.00 EUR  |   |
|                      |                                       | Taxes                                           | Exempt Detail:   | (no value) 🗸  |   |
| Date Of Pre-Payment: |                                       | -24% BF / test for tax                          | Date Of Supply:* | 17 Mar 2025   |   |
| Law Reference:       |                                       | -15% RF / Withholding Tax Professional services | Triangular T     | ransaction    |   |
|                      |                                       | Standard Tax Selections                         |                  |               |   |
| Category:*           | RF                                    | Sales                                           | Taxable Amount:  | 7,000.00 EUR  |   |
|                      | RF                                    | VAT                                             | Tax Rate Type:   |               | 9 |
| Location:            |                                       | HST                                             | Rate(%):         | -15           |   |
| Description:         | Withholding Tax Professional services | PST                                             | Tax Amount:      | -1,050.00 EUR | - |
| Regime:              |                                       | QST                                             |                  |               |   |
|                      |                                       | Usage<br>Withholding Tax                        |                  |               |   |
|                      |                                       | Other Tax                                       |                  |               |   |
|                      |                                       |                                                 |                  |               |   |

### Facturation fournisseur – Création de facture de retenue à la source : Remplir et soumettre la facture

- 10. Remplissez les champs obligatoires restants comme demandé
- 11. Complétez les détails restants de la ligne de facture
- 12. Cliquez sur « Suivant » et vérifiez les détails de votre facture et cliquez sur « Soumettre » pour envoyer la facture finale à Suntory Global Spirits

| Spain Tax paid through a Tax Representative                                     |                                           |                                                       |
|---------------------------------------------------------------------------------|-------------------------------------------|-------------------------------------------------------|
| Supplier VAT                                                                    | Customer VAT                              | $\neg 10$                                             |
| Supplier VAT/Tax ID: 123456789                                                  | Customer VAT/Tax ID:* 77889910            |                                                       |
| Supplier Commercial * 12345<br>Identifier:                                      | Supplier Legal Form: * 12345              |                                                       |
| Supplier Commercial<br>Credentials:                                             |                                           |                                                       |
| Add to Header 🔻                                                                 |                                           |                                                       |
| Line Items                                                                      |                                           | 1 Line Items, 1 Included, 0 Previously Fully Invoiced |
| Insert Line Item Options Tax Category: -15% RF / Withholding Tax Professional s | Discount                                  | Add to Included Lines                                 |
| No. Include Type Part #                                                         | Description Customer Part # Quantity Unit | Unit Price Subtotal                                   |
| 1 SERVICE Not Available                                                         | ES801 1 EA                                | 7,000.00 EUR (i)                                      |
| Service Period Service Start Date: 17 Mar 2025                                  | Service End Date: 31 Mar 2025             |                                                       |
| Line Item Actions                                                               |                                           |                                                       |
|                                                                                 |                                           |                                                       |
|                                                                                 |                                           | Update Save Exit Next                                 |